| 8 | ヤキュリティ |
|---|--------|
|   | ビキュリティ |

| 操作用暗証番号        | P.8-2 |
|----------------|-------|
| 操作用暗証番号を登録する   | P.8-2 |
| 操作用暗証番号を変更する   | P.8-2 |
| 操作用暗証番号をリセットする | P.8-2 |
| セキュリティ機能       | P.8-3 |
| 画面ロックを利用する     | P.8-3 |
| シークレットモードを利用する | P.8-4 |

## 操作用暗証番号

4~8桁の英数字を設定できます。

### 操作用暗証番号を登録する

初回起動時は、操作用暗証番号の登録が必要です。次の操 作で登録してください。

- 7 待受画面で → 「設定」 → 「ロック・セキュ リティ」 → 「操作用暗証番号設定」 → 「OK」
- 2 登録する操作用暗証番号を入力→ 🔳
- 3 再度登録する操作用暗証番号を入力→ → 「OK」

操作用暗証番号が設定されます。

#### ■操作用暗証番号を変更する

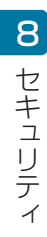

2

- 待受画面で → 「設定」→「ロック・セキュ
- リティ」→「操作用暗証番号設定」
- [LEAR] →「操作用暗証番号変更」→「OK」
- 3 現在の操作用暗証番号を入力→ →「OK」
- 4 新しい操作用暗証番号を入力→ 
  ●

5 再度新しい操作用暗証番号を入力→ ● → 「OK」 操作用暗証番号が変更されます。

## | 操作用暗証番号をリセットする

- 7 待受画面で → 「設定」 → 「ロック・セキュ リティ」 → 「操作用暗証番号設定」
- **2** [LEAR] →「操作用暗証番号リセット」→「はい」

#### →画面に従って操作

操作用暗証番号がリセットされます。

 ・操作用暗証番号のリセットには My SoftBank 認証 が必要です。My SoftBank 認証は My Y!mobileの ホームページから設定できます。

# セキュリティ機能

さまざまなセキュリティ機能で、本機や本機内のデータを 守ります。

#### 画面ロックを利用する

画面を点灯させたときにロック No. やパスワードを入力しないと本機が使用できないようにします。

 ・ロックを解除していない状態でも 図(緊急通報)を押す と110番(警察)、119番(消防機関)、118番(海上 保安本部)への電話はかけられます。

待受画面で ● → 「設定」→「ロック・セキュ リティ」→「画面ロック」

画面ロック設定画面が表示されます。

- すでに「ロック No.」または「パスワード」を設定しているときは、ロックを解除する操作が必要です。
- **2** 「ロック No.」 /「パスワード」→「OK」

3 ロック No. /パスワードを入力→ ● →ロック No. /パスワードを再度入力→ ● 画面ロックが設定されます。

(1)ご注意

・ 画面ロック解除に設定したロック No. /パスワードはメモに控えるなどして、お忘れにならないようご注意ください。お忘れになった場合は、最寄りのワイモバイルショップにて所定の手続きが必要となります。その際、お客様が登録/設定した内容が消失しますのでご了承ください。

#### 画面ロックを解除する

画面を点灯したときなどにロック No. /パスワード入力画 面が表示された場合は、次の操作で画面ロックを解除する と本機を使用できます。

7 ロック No. /パスワード入力画面で、設定した

ロック No. /パスワードを入力→ **■** 

画面ロックが解除されます。

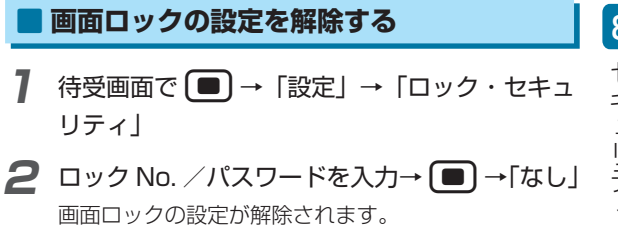

#### ■ ■ を長押しでロックするように設定する

待受画面で ●(センターキー)を長押ししたときに画面ロッ クを設定できます。

- 7 待受画面で → 「設定」 → 「ロック・セキュ リティ」 → 「画面ロック」
- 2 「センターキー長押し」

を長押しして画面をロックできるように設定されます。

・ または (文字) を長押しすると画面ロックを解除します。
 ます。

### 才 お知らせ

「センターキー長押し」を設定していない場合でも、待受画面で 図 を長押しして画面をロックできます。

#### ■ シークレットモードを利用する

シークレット設定している連絡先などを、非表示にするか どうかを設定します。

- 7 待受画面で →「設定」→「ロック・セキュ リティ」
- 2 「シークレットモード」
- 3 操作用暗証番号を入力→ ■
- 4 「表示しない」 / 「表示する」

シークレットモードに登録されている連絡先などが非 表示/表示になります。